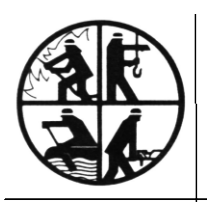

- Der Vorsitzende -

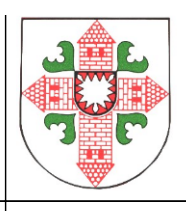

## Anleitung für die Sammeleingabe in MP Feuer 2016

Neu ist die **Sammeleingabe** für Lehrgänge, Prüfungen, Wettbewerbe und für die Historie. Dies ist ein hilfreiches Tool für die Dokumentation von z. B. Erste-Hilfe-Lehrgängen, Jahresdurchgänge der Atemschutzgeräteträger etc., also immer dann, wenn mehrere Kameradinnen und Kameraden dieselbe Veranstaltung besucht haben. Dies erspart die Eintragung in jedem einzelnen Datensatz. Hierfür habe ich eine kleine Anleitung geschrieben:

Unter dem Button "Sammeleingabe" öffnet sich erst ein blankes Feld mit den 4 Begriffen "Lehrgang", "Prüfung", "Wettbewerb" und "Historie". Wenn Ihr eine Auswahl tätigt (z. B. Lehrgänge), öffnet sich ein neues Fenster. Dort wählt Ihr im Feld neben "Funktion" den Menüpunkt "Neu" aus. Dabei öffnet sich nun die Liste Eurer KameradInnen.

Aus dieser Liste wählt Ihr nun die entsprechenden KameradInnen aus.

| 길 🗉 Menü   |                   | Übersicht                         | Bearbeitung       | Auswertung     | GIS Samn | neleingabe |  |  |
|------------|-------------------|-----------------------------------|-------------------|----------------|----------|------------|--|--|
|            |                   |                                   |                   |                |          |            |  |  |
|            |                   |                                   |                   | 2.6            |          |            |  |  |
| Lenrgang   | 1. Auswan         | Z. Eing                           | gabe              | 3. Sammeldaten |          |            |  |  |
| Prüfung    | Funktion          | Neu                               | •                 |                |          |            |  |  |
| Vettbewerb | Ziehen Sie eine S | palte hierher, um nach dieser Spa | lte zu aruppieren |                |          |            |  |  |
| Historie   |                   |                                   |                   |                |          |            |  |  |
|            |                   | Name                              |                   |                |          |            |  |  |
|            | 004               | Bauer Ralf                        |                   |                |          |            |  |  |
|            | 006               | Gonder Anna                       |                   |                |          |            |  |  |
|            | 007               | Tenkel Dieter                     |                   |                |          |            |  |  |
|            | 008               | Lummer Michael                    |                   |                |          |            |  |  |
|            | 009               | Habicht Jorg                      |                   |                |          |            |  |  |
|            | 011               | Pappe Inomas                      |                   |                |          |            |  |  |
|            | ✓ 012             | Wiedemann Udo                     |                   |                |          |            |  |  |
|            | 014               | Huber Inomas                      |                   |                |          |            |  |  |
|            | ✓ 015             | Machtel Frank                     |                   |                |          |            |  |  |
|            | 016               | Lamprecht Peter                   |                   |                |          |            |  |  |
|            | 017               | Knebel Uwe                        |                   |                |          |            |  |  |
|            | 018               | Rentz Rair                        |                   |                |          |            |  |  |
|            | 019               | Schieder Joachim                  |                   |                |          |            |  |  |
|            | ✓ 020             | Seirert Steran                    |                   |                |          |            |  |  |
|            | 021               | Stiller Hans                      |                   |                |          |            |  |  |
|            | 024               | Ziegler Dietmar                   |                   |                |          |            |  |  |
|            | ✓ U26             | Horrmann Michael                  |                   |                |          |            |  |  |
|            | ✓ 028             | Nauenbach Nikolai                 |                   |                |          |            |  |  |
|            | 029               | Lehmann Torsten                   |                   |                |          |            |  |  |
|            | 030               | Keller Frank                      |                   |                |          |            |  |  |
|            | 031               | Facher Lars                       |                   |                |          |            |  |  |
|            | 033               | Nordmann Andreas                  |                   |                |          |            |  |  |
|            | 035               | Bender Gerhard                    |                   |                |          |            |  |  |
|            | 037               | Reinhardt Marcus                  |                   |                |          |            |  |  |
|            | ✓ 038             | Hendel David                      |                   |                |          |            |  |  |
|            | 039               | Klimber Sebastian                 |                   |                |          |            |  |  |

weiter

unten rechts.

Die Auswahl beendet Ihr mit

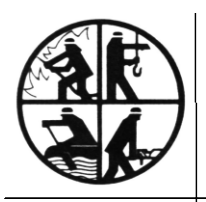

- Der Vorsitzende -

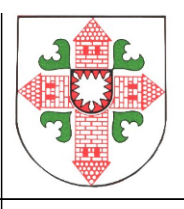

Im nächsten Feld sucht Ihr Daten für den besuchten Lehrgang etc aus:

|   | 1. Auswah                                                                                                    | I 2. Eingabe  | 3. Sammeldaten                                                                   |
|---|----------------------------------------------------------------------------------------------------|---------------|----------------------------------------------------------------------------------|
| b | Kurzbezeich.<br>Lehrgang<br>Lehrgangs-Stat<br>Lehrgangs-Ort<br>Anmeldung<br>Bestätigung<br>Zeitraum<br>Handzeichen<br>Infotext | bis bestanden | Lehrgang Erste Hilfe Erste Hilfe bei Kindern Erste Hilfe Training (Auffrischung) |
|   |                                                                                                    | v             | C erst                                                                           |

und bestätigt die Eingabe mit "weiter" unten rechts. Es erscheint die Übersicht der eingegebenen Daten.

| Ziehen Sie ( | eine Spalte hierher, um nach di | eser Spalte zu gruppieren |              |                       |            |             |             |            |            |            |            |        |
|--------------|---------------------------------|---------------------------|--------------|-----------------------|------------|-------------|-------------|------------|------------|------------|------------|--------|
| Nr.          | Name                            | LgNr. intern              | LgNr. extern | Kurzbezeich. Lehrgang | Anmeldung  | AnmeldNr. E | Bestätigung | BestätigNr | von        | bis        | Gültig bis | TeilnN |
| 012          | Wiedemann Udo                   |                           |              | Erste Hilfe           | 17.11.2016 | 1           | 18.11.2016  |            | 19.11.2016 | 19.11.2016 | 18.11.2019 |        |
| 015          | Mächtel Frank                   |                           |              | Erste Hilfe           | 17.11.2016 | 1           | 18.11.2016  |            | 19.11.2016 | 19.11.2016 | 18.11.2019 |        |
| 020          | Seifert Stefan                  |                           |              | Erste Hilfe           | 17.11.2016 | 1           | 18.11.2016  |            | 19.11.2016 | 19.11.2016 | 18.11.2019 |        |
| 026          | Hoffmann Michael                |                           |              | Erste Hilfe           | 17.11.2016 | 1           | 18.11.2016  |            | 19.11.2016 | 19.11.2016 | 18.11.2019 |        |
| 028          | Nauenbach Nikolai               |                           |              | Erste Hilfe           | 17.11.2016 | 1           | 18.11.2016  |            | 19.11.2016 | 19.11.2016 | 18.11.2019 |        |
| 038          | Hendel David                    |                           |              | Erste Hilfe           | 17.11.2016 | 1           | 18.11.2016  |            | 19.11.2016 | 19.11.2016 | 18.11.2019 |        |

Falls diese Eingaben nun richtig sind, bestätigt Ihr mit "buchen", für Änderungen gibt es den Knopf "zurück".

|        | +         |
|--------|-----------|
| zurück | buchen El |
| 1      |           |

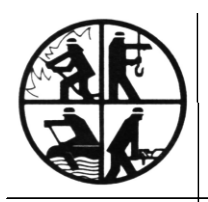

KREISFEUERWEHRVERBAND SEGEBERG

- Der Vorsitzende -

## Die Abfrage

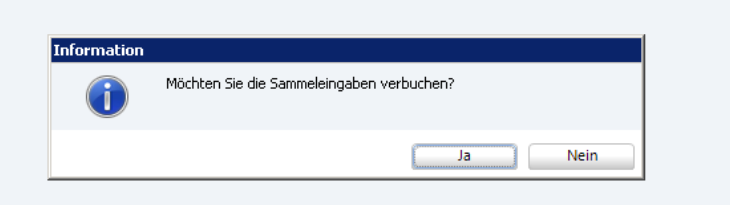

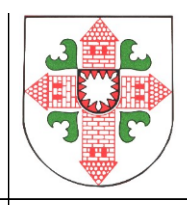

bestätigt Ihr mit "JA" und schon sind bei allen ausgewählten Teilnehmern die Eintragungen in der Lehrgangsliste vorgenommen.

Diese Funktion ist auch ein brauchbares Hilfsmittel für die Jahresdurchgänge der Atemschutzgeräteträger. Meist geht eine ganze Gruppe einer Wehr zusammen an einem Tag durch die Strecke.

Dies erfolgt unter der Auswahl "Prüfung". Die ersten Schritte sind genau wie die oben genannten (Funktion neu – KameradInnen auswählen – weiter – Prüfung auswählen).

Durch den Klick auf "bestanden" setzt sich automatisch Euer Handzeichen.

Es gibt hier wie auch schon in der alten Version den Punkt "nächste Prüfung in …" Wenn Ihr dort "1 Jahr" auswählt, erinnert Euch das Programm je nach Euren Einstellungen, dass in genau 365 Tagen der Kamerad erneut durch die Strecke muss.

|            |                 |                              | MP-     | FEUER  | Personal      |
|------------|-----------------|------------------------------|---------|--------|---------------|
| 🖅 = Menü   |                 | Übersicht                    | Bearb   | eitung | Auswert.      |
|            |                 |                              |         |        |               |
| Lehrgang   | 1. Auswah       | l 2. Ein                     | igabe   |        | 3.            |
| Prüfung •  | Kurzbezeich.    | Atemschutz                   |         |        |               |
| Wettbewerb | Prüfung         | Atemschutzübungsstrecke (jäh | nrlich) |        | PrfNr. exter  |
| Historie   | Datum           | 23.11.2016                   |         |        | PrfNr. interr |
| Thistorie  | Handzeichen     | KGF 🗸 bestand                | len     |        | entre la      |
|            | nächste Prh. in | 1 🗘 Jahr(e)                  |         | oder   | Gültig bis    |
|            | Prüfungs-Ort    | Kreisteuerwehrzentrale       |         |        | Kosten        |
|            | Infotext        |                              | Î       |        | Kostenstelle  |
|            |                 |                              |         |        |               |
|            |                 |                              |         |        |               |
|            |                 |                              | -       |        |               |
|            |                 |                              |         |        |               |

Mit "weiter" geht's weiter zur Liste der ausgewählten Datensätze, mit "buchen" wird die Buchung abgeschlossen. Das Programm setzt automatisch einen neuen Datensatz für das nächste Jahr.

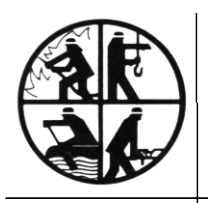

KREISFEUERWEHRVERBAND SEGEBERG

- Der Vorsitzende -

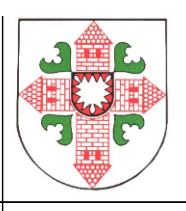

|        | MP-FEUER   Personal |                     |                      |                 |                |                        |                      |            |      |    |                            |
|--------|---------------------|---------------------|----------------------|-----------------|----------------|------------------------|----------------------|------------|------|----|----------------------------|
| ≡ Menü |                     |                     | Übers                | sicht Be        | arbeitung      | Auswertung             | GIS                  | Sammeleing | abe  |    |                            |
|        | Р                   | ersonal [018        | - Ralf Rentz]        |                 |                |                        |                      |            |      |    |                            |
| ieren  | Zi                  | ehen Sie eine Spalt | e hierher, um nach ( | dieser Spalte z | u gruppieren   |                        |                      |            |      |    |                            |
| n      | ₽                   | PrfNr. intern       | PrfNr. extern        | Kurzbezeich.    | Unters. / Prf. |                        | Datum                | Gültig bis | Hdz. | OK | Arzt / PrfOrt              |
|        | ٠                   |                     |                      | Atemschutz      | Atemschutzüb   | ungsstrecke (jährlich) | 2 <mark>3.11.</mark> | 2016       | KGF  | 1  | Kreisfeuerwehrzentrale     |
|        |                     |                     |                      | G 26            | G 26-Atemschu  | itz-Untersuchung       | 13.04.               | 2013       |      |    | Gemeinschaftspraxis Leezen |
|        |                     |                     |                      | G 26            | G 26-Atemschu  | itz-Untersuchung       | 31.12.               | 2015       |      |    |                            |
| n      |                     |                     |                      | Atemschutz      | Atemschutzüb   | ungsstrecke (jährlich) | 23.11.               | 2017       |      |    | Kreisfeuerwehrzentrale     |
|        |                     |                     |                      | G 26            | G 26-Atemschu  | itz-Untersuchung       | 31.12.               | 2015       |      |    |                            |
| en     |                     |                     |                      |                 |                |                        |                      |            |      |    |                            |
| -      |                     |                     |                      |                 |                |                        |                      |            |      |    |                            |

Im Folgejahr braucht Ihr diesen dann nur noch (eventuell ein anderes Datum eintragen) mit dem Klick auf "bestanden" bestätigen und schon schreibt er Euch einen neuen Datensatz für 2018 und so weiter.

Wenn Ihr Anfang des Jahres dann diese Liste und auch die Liste mit den notwendigen G26-Untersuchungen am schwarzen Brett im Feuerwehrgerätehaus aushängt (Datenschutz vorausgesetzt), sind alle über die Termine informiert und Euch kann keine Frist durch die Finger rutschen.

Für weitere Fragen rund um MP-Feuer stehe ich Euch zusammen mit dem Admin-Team zur Verfügung. Besucht auch gerne unsere Lehrgänge, die in die Bereiche "Personal" und "Material und Einsätze"" geteilt sind. Die Termine findet Ihr im Lehrgangskalender.

Gabriele Turtun (Kreisgeschäftsführerin)

Telefon: 04551/95 68 30 Email: g.turtun@kfv-segeberg.org